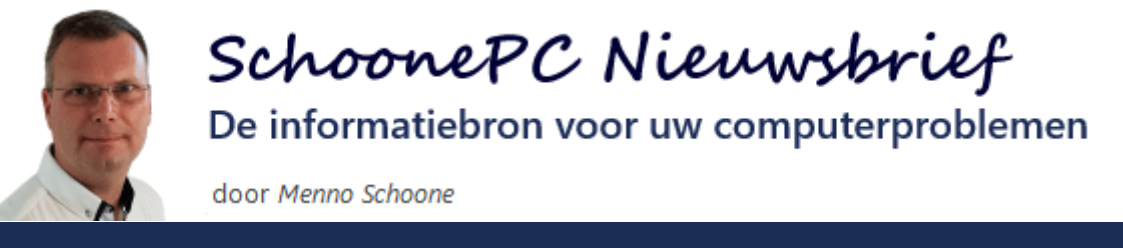

**Nieuwsbrief 103** 

22 maart 2021

# Hallo SchoonePC-fan,

Het is weer hoog tijd voor een nieuwsbrief met lezersvragen! Regelmatig krijg ik vragen van lezers die de oplossing voor hun probleem niet in de computerbijbel kunnen terugvinden. De meest interessante vragen deel ik graag zodat je er ook nog wat van kan opsteken.

Bekijk de video en/of scroll naar beneden voor de lezersvragen in deze nieuwsbrief:

- Klok in het systeemvak met seconden
- Windows-spotlight blijft hangen
- Automatisch afspelen USB-stick
- Onwelwillende partities verwijderen
- Altijd miniaturen weergeven, nooit pictogrammen...
- HEIC-afbeeldingsbestanden weergeven
- Foto's zoeken met behulp van de EXIF-gegevens
- Weergave Windows Verkenner herstellen
- Persoonlijke map met de schijfletter D:
- Steeds opnieuw moeten aanmelden op Google Agenda en Gmail
- Gebruikersaccount automatisch laten aanmelden

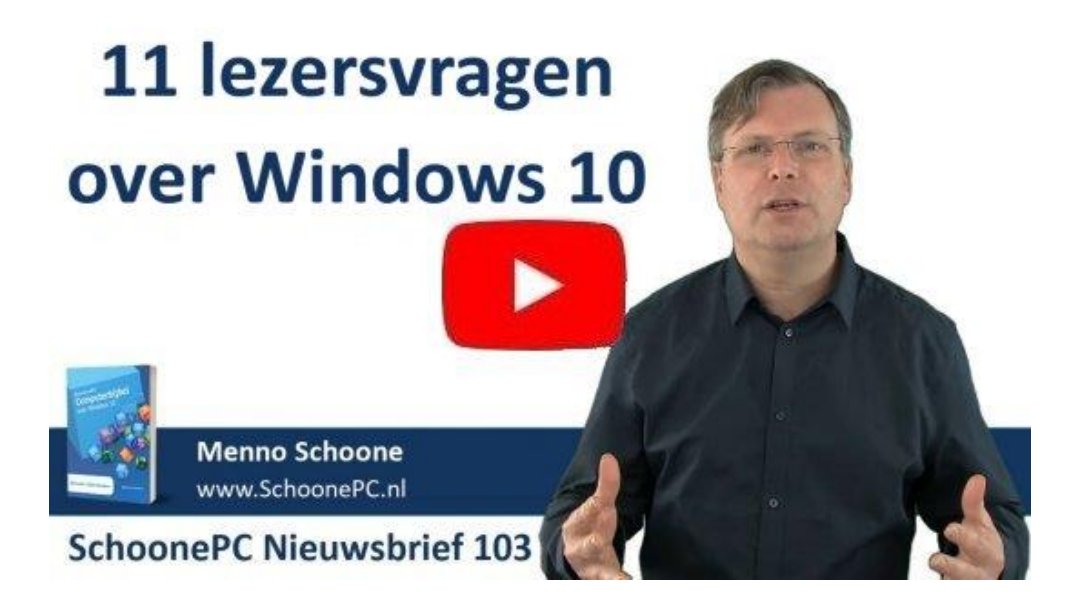

Ik wens je weer veel lees- en computerplezier. Tot de volgende nieuwsbrief!

Menno Schoone www.SchoonePC.nl

## **Computerbijbel voor Windows 10**

Ga je met de computerbijbel voor Windows 10 aan de slag dan zal je merken dat je snel computerwijzer en -vaardiger wordt en de meest uiteenlopende problemen voortaan zelf oplost. Je computerleven verandert, gegarandeerd!

- Up-to-date (inclusief de Oktober 2020 Update)
- 432 pagina's dik
- Makkelijk leesbaar en een hoge informatiedichtheid
- Hoog gewaardeerd door lezers
- Geen verzendkosten
- 100 dagen retourgarantie
- 100.000+ lezers gingen je voor en kochten mijn boek

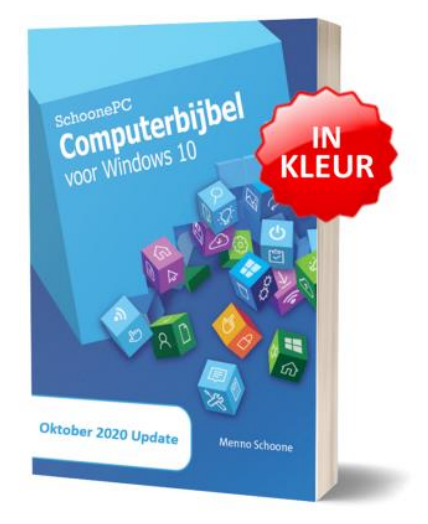

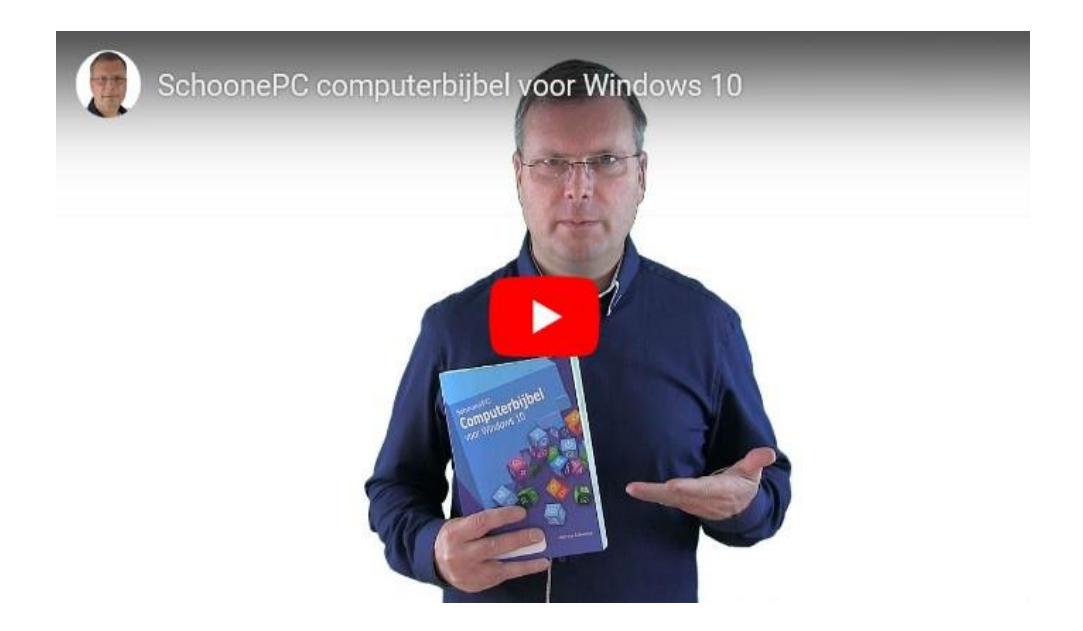

#### Het boek dat je computerleven verandert!

"Ik ben een redelijk ervaren PC-gebruiker, maar wat Menno uitlegt over de diepere geheimen van Windows is verbazend interessant. Dank voor deze verrijking van mijn grijze cellen!"

Jan Klopper

"Door vlug even door het boek te bladeren, heb ik al dingen gezien die mij zeer interessant lijken en waar ik nog niet over gelezen had in eender welk boek. Prachtig gedaan."

Dirk Poot

"Nog nooit meegemaakt dat er zoveel persoonlijke aandacht is, (echt) slimme aanbiedingen, kwaliteit van producten en transparantie. Ik zie heel duidelijk de 'zorg' waar jullie veel aandacht aan besteden."

Edwin Balster

Meer informatie over de computerbijbel >

# Klok in het systeemvak met seconden

## You Tube zie ook de instructievideo op 0:58

Gerard Need vraagt: "In het systeemvak op mijn desktop wordt de tijd weergegeven als **uu:mm**, terwijl mijn laptop de tijd weergeeft als **uu:mm:ss** (dus met seconden). Graag zie ik op de desktop dezelfde weergave als op de laptop, ik heb alleen niet kunnen vinden hoe ik de seconden kan toevoegen. Weet jij raad?"

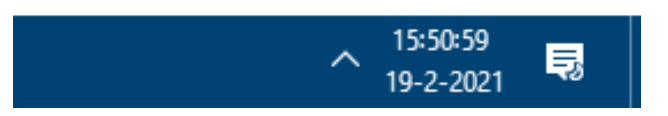

Antwoord: Het is inderdaad apart dat daar geen instelling voor is. Via Instellingen, onderdeel Tijd en taal, sub Land/regio, link Extra instellingen voor datum, tijd en regio, link De notatie voor datum, tijd of getallen wijzigen, knop Meer instellingen, tabblad Tijd kan de korte tijdnotatie (die van invloed zou moeten zijn op de weergave in het systeemvak) weliswaar worden gewijzigd van UU:mm naar UU:mm:ss, dit heeft echter geen effect op de klok in het systeemvak. En dat is opmerkelijk, want als op tabblad Datum de korte datumnotatie op vergelijkbare wijze wordt aangepast (bijvoorbeeld in ddd d-M-jjjj of dddd d-M-jjjj voor het toevoegen van de dag van de week, zie de afbeelding op blz. 5) dan heeft dat wél direct effect op de in het systeemvak weergegeven datum.

Dat het met de korte tijdsnotatie niet lukt, is eenvoudig vanuit de ontstaansgeschiedenis te verklaren: bij de ontwikkeling van Windows 95 bleek namelijk dat de computer merkbaar trager werd door de tikkende seconde in het systeemvak. Om deze reden werd besloten de seconden niet weer te geven. Met de hedendaagse computers is dat uiteraard geen issue meer, de bijbehorende instelling is echter nooit meer aangepast.

| 🧬 Indeling aanpassen                                                                         | ×                                                                  |
|----------------------------------------------------------------------------------------------|--------------------------------------------------------------------|
| Getallen Valuta Tijd Datum                                                                   |                                                                    |
| Voorbeeld                                                                                    |                                                                    |
| Korte datumnotatie:                                                                          | vr 19-2-2021                                                       |
| Lange datumnotatie:                                                                          | vrijdag 19 februari 2021                                           |
| Datumnotaties                                                                                |                                                                    |
| Korte datumnotatie:                                                                          | ddd d-M-jjjji ✓                                                    |
| Lange datumnotatie:                                                                          | dddd d MMMM jjjj                                                   |
| Beschrijving van de notaties:<br>d, dd = dag ddd, dddd = dag v                               | an week; M = maand; j = jaar                                       |
| Agenda                                                                                       |                                                                    |
| Jaar met twee cijfers interpreter                                                            | en als een jaar tussen:                                            |
| 1950 en 2049                                                                                 |                                                                    |
| Eerste dag van de week:                                                                      | maandag 🗸 🗸 🗸                                                      |
|                                                                                              |                                                                    |
| Klik op Beginwaarden als u de staa<br>het systeem wat betreft getallen, v<br>wilt instellen. | ndaardinstellingen voor<br>valuta's, tijden en datums Beginwaarden |
|                                                                                              | OK Annuleren Toepassen                                             |
|                                                                                              | 15:20<br>vr 19-2-2021                                              |

Met de volgende registertweak kunnen de seconden alsnog aan de klok in het systeemvak worden toegevoegd: navigeer met de register-editor naar de registersleutel HKCU\ Software\ Microsoft\ Windows\ CurrentVersion\ Explorer\ Advanced, voeg de DWORD-registerwaarde Show-SecondsInSystemClock toe, geef deze de waarde 1 en herstart Windows.

deze lezersvraag is terug te vinden op de website

# Windows-spotlight blijft hangen

## You Tube zie ook de instructievideo op 3:33

Leo vraagt: "Bij het opstarten van Windows kijk ik al heel lang tegen dezelfde foto aan, het lijkt wel alsof Windows-spotlight is vastgelopen. Is daar wat aan te doen?"

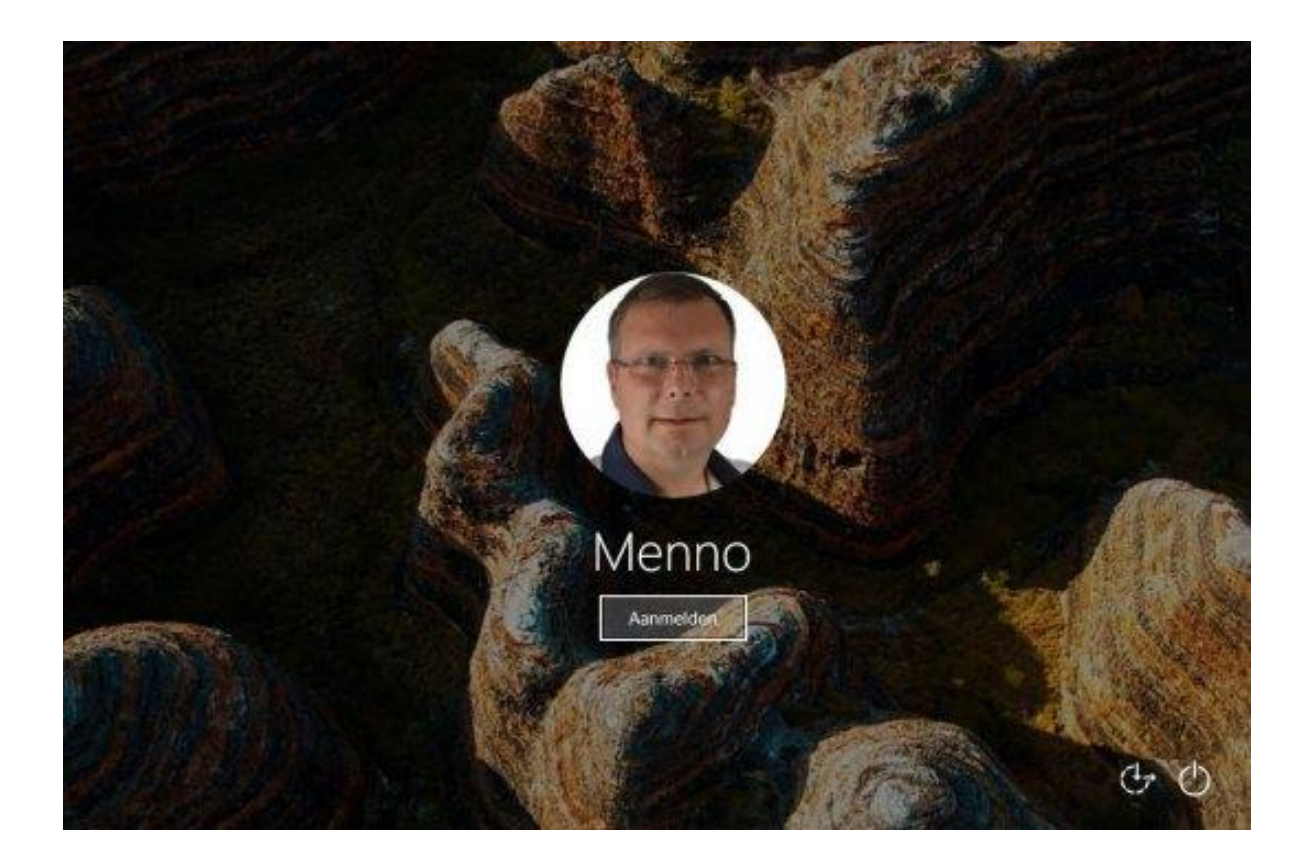

Antwoord: Om dit probleem op te lossen moet Windows-spotlight eerst worden uitgeschakeld: ga hiervoor naar Instellingen, onderdeel Persoonlijke instellingen, sub Vergrendelingsscherm, wijzig de achtergrond van Windows-spotlight naar Afbeelding of Diavoorstelling en herstart Windows. Navigeer vervolgens met de Windows Verkenner naar de map C:\Gebruikers \inlognaam \AppData \Local \Packages \Microsoft .Windows .ContentDeliveryManager\_PakketID (de PakketID bestaat uit een reeks cijfers en letters) en verwijder alle submappen. Wordt de standaard verborgen map AppData niet getoond, activeer dan eerst via tabblad Beeld de optie Verborgen items. Hoewel deze aanpassing voldoende moet zijn, is het verstandig om Windows-spotlight ook nog even te resetten: open het opdrachtvenster **Windows PowerShell (Admin)** via een rechter muisklik op Start en geef het volgende commando (bij voorkeur door middel van kopiëren en plakken zodat typfouten worden voorkomen):

Get-AppXPackage -AllUsers \*ContentDeliveryManager\* | Foreach
{Add-AppxPackage ``\$(\$\_.InstallLocation)\AppXManifest.xml" DisableDevelopmentMode -Register}

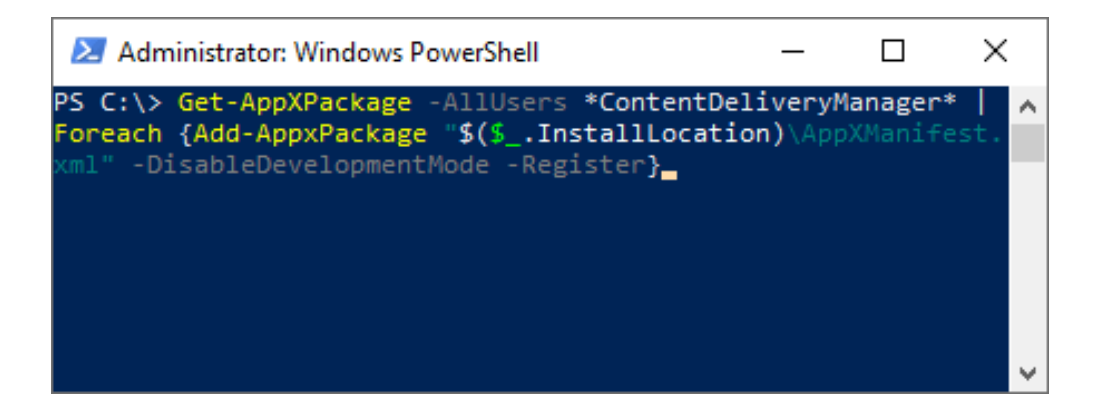

Herstart tot slot Windows, stel de achtergrond van het vergrendelingsscherm weer in op Windows-spotlight en het probleem moet opgelost zijn.

deze lezersvraag is terug te vinden op de website

# **Automatisch afspelen USB-stick**

#### You the zie ook de instructievideo op 5:28

R@lly vraagt: "Wanneer ik een USB-stick in mijn laptop stak, opende altijd automatisch de Windows Verkenner met een overzicht van de bestanden op de stick. Sinds kort werkt dit niet meer: ik moet zelf de Windows Verkenner openen en de USB-stick aanklikken om te zien wat erop staat. Weet jij misschien waar 'm dat in zit?"

**Antwoord:** Vermoedelijk zijn de instellingen voor het automatisch afspelen aangepast door de installatie van een onderdelenupdate, ik heb deze vraag

de laatste tijd namelijk vaker gekregen in relatie tot USB-sticks, geheugenkaarten, telefoons, camera's e.d. De oplossing is gelukkig simpel: sluit de USB-stick aan, ga naar Instellingen, onderdeel Apparaten, sub Automatisch afspelen en activeer de optie Automatisch afspelen voor alle media en apparaten gebruiken (als dat nog niet het geval was). De optie bij **Geheugenkaart** is waarschijnlijk ingesteld op **Geen actie ondernemen**. Wijzig deze in Map en bestanden weergeven (Verkenner) zodat de inhoud van de USB-stick voortaan automatisch in de Windows Verkenner wordt weergegeven. Gaat het om een fotocamera of een geheugenkaartje met foto's dan kan je ook kiezen voor de optie Foto's en video's importeren (Foto's) zodat de fotobestanden automatisch naar de persoonlijke map **Foto's** worden gekopieerd. Afhankelijk van de geïnstalleerde software zijn nog meer opties mogelijk, bijvoorbeeld de optie om foto's direct naar een online opslag zoals Dropbox te importeren. Nadat de gewenste actie is geselecteerd, moet Windows nog wel opnieuw worden opgestart voordat de wijziging effect heeft.

| ← Instellingen                | – o x                                                          |
|-------------------------------|----------------------------------------------------------------|
| ல் Start                      | Automatisch afspelen                                           |
| Instelling zoeken             | Automatisch afspelen voor alle media<br>en apparaten gebruiken |
| Apparaten                     | Aan Aan                                                        |
| Bluetooth en andere apparaten | Standaardinstellingen voor                                     |
| 🛱 Printers en scanners        | automatisch afspelen kiezen                                    |
|                               | Verwisselbaar station                                          |
| 🖰 Muis                        | Geen actie ondernemen $\checkmark$                             |
| 📟 Typen                       | Geheugenkaart                                                  |
| 🖉 Pen en Windows Ink          | Map en bestanden weergeven (Verkenner) $ \smallsetminus $      |
| Automatisch afspelen          |                                                                |
| 🖞 USB                         | Verwante instellingen                                          |
|                               | Instellingen voor standaard-apps                               |
|                               |                                                                |

#### deze lezersvraag is terug te vinden op de website

# **Onwelwillende partities verwijderen**

## You Tube zie ook de instructievideo op 7:39

Gerard Need vraagt: "Ik heb een oude SSD-schijf aangesloten op mijn PC. Het lukt mij echter niet om deze schijf opnieuw te partitioneren, er staan nog een aantal partities op die ik met Schijfbeheer niet kan verwijderen. Weet je een oplossing?"

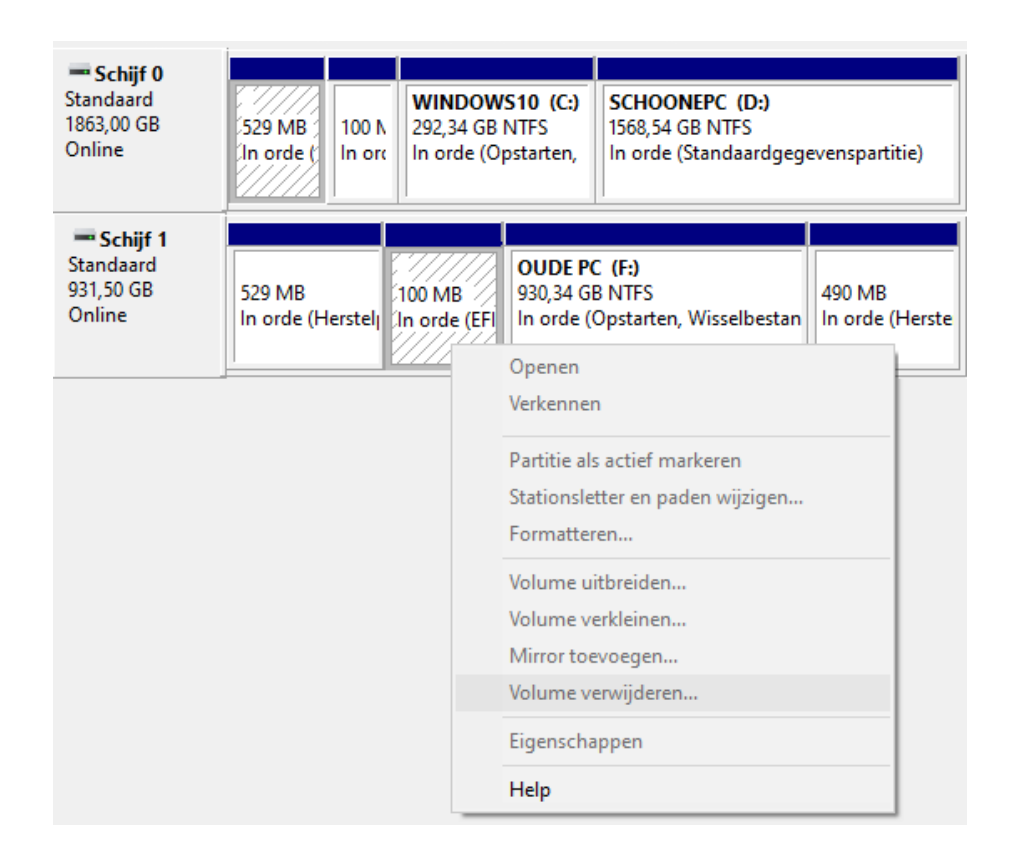

Antwoord: Lukt het niet om vanuit Schijfbeheer een partitie te verwijderen (met een rechter muisklik op de betreffende partitie, optie Volume verwijderen), probeer het dan eens met DiskPart. DiskPart is een commandogebaseerde tool voor het partitioneren van een schijf en wordt opgestart met het commando DISKPART in de Windows PowerShell (Admin) (te openen met een rechter muisklik op Start). Geef het commando LIST DISK voor het tonen van een overzicht van de aangesloten schijven en controleer eerst of de vermelde schijfnummers overeenkomen met de nummers in Schijfbeheer. Selecteer vervolgens de probleemschijf (in dit voorbeeld schijf 1) met het commando SELECT DISK 1 en geef vervolgens het commando LIST PARTITION voor een overzicht van de partities op de schijf. Controleer nauwkeurig of de vermelde partities overeenkomen met de in Schijfbeheer weergegeven partities! Ben je er zeker van dat de juiste schijf is geselecteerd, dan kunnen de partities stuk voor stuk worden verwijderd: selecteer de eerste partitie met het commando **SELECT PARTITION 1** en verwijder deze met het commando **DELETE PARTITION OVERRIDE**. Herhaal deze procedure voor alle partities op schijf 1. Sluit DiskPart tot slot af met het commando **EXIT** en sluit het opdrachtvenster. Nadat alle partities zijn verwijderd, kan de schijf vanuit Schijfbeheer opnieuw worden gepartitioneerd.

| Administrator: Windows PowerShell                                                                      | -                                           | _                                         |                                | × |  |
|----------------------------------------------------------------------------------------------------|---------------------------------------------|-------------------------------------------|--------------------------------|---|--|
| PS C:\WINDOWS\system32> DISKPART                                                                       |                                             |                                           |                                | ^ |  |
| Microsoft DiskPart version 10.0.21296                                                                  | .1000                                       |                                           |                                |   |  |
| Copyright (C) Microsoft Corporation.<br>On computer: DESKTOP-I9S413N                                   |                                             |                                           |                                |   |  |
| DISKPART> LIST DISK                                                                                    |                                             |                                           |                                |   |  |
| Disk ### Status Size Fi                                                                                | ree                                         | Dyn                                       | Gpt                            |   |  |
| Disk Ø Online 1863 GB 10<br>Disk 1 Online 931 GB 10                                                    | 024 KB<br>024 KB                            |                                           | *                              |   |  |
| DISKPART> SELECT DISK 1                                                                                |                                             |                                           |                                |   |  |
| Disk 1 is now the selected disk.                                                                       |                                             |                                           |                                |   |  |
| DISKPART> LIST PARTITION                                                                               |                                             |                                           |                                |   |  |
| Partition ### Type Siz                                                                                 | ze O                                        | ffset                                     | t                              |   |  |
| Partition 1Recovery52Partition 2System16Partition 3Reserved12Partition 4Primary92Partition 5Recovery49 | 29 MB 1<br>00 MB<br>16 MB<br>26 GB<br>90 MB | 024  <br>530  <br>630  <br>646  <br>930 ( | <br>КВ<br>МВ<br>МВ<br>МВ<br>5В |   |  |
| DISKPART> SELECT PARTITION 1                                                                           |                                             |                                           |                                |   |  |
| Partition 1 is now the selected partition.                                                             |                                             |                                           |                                |   |  |
| DISKPART> DELETE PARTITION OVERRIDE                                                                    |                                             |                                           |                                |   |  |
| DiskPart successfully deleted the selected partition.                                                  |                                             |                                           |                                |   |  |
| DISKPART> SELECT PARTITION 2                                                                           |                                             |                                           |                                |   |  |
| Partition 2 is now the selected partition.                                                             |                                             |                                           |                                |   |  |
| DISKPART> DELETE PARTITION OVERRIDE                                                                    |                                             |                                           |                                |   |  |
| DiskPart successfully deleted the selected partition.                                                  |                                             |                                           |                                |   |  |
| DISKPART> EXIT                                                                                         |                                             |                                           |                                |   |  |
| Leaving DiskPart<br>PS C:\WINDOWS\system32>                                                            |                                             |                                           |                                | • |  |

deze lezersvraag is terug te vinden op de website

## Altijd miniaturen weergeven, nooit pictogrammen...

#### You tube zie ook de instructievideo op 10:08

Karel Vervrangen vraagt: "Op mijn pc staan honderden foto's en afbeeldingen. Voor de 20H2-update werden in de Windows Verkenner miniaturen van de afbeeldingen getoond, deze zijn nu allemaal vervangen door een blauw pictogram van Windows. Nu moet ik eerst tientallen bestanden openklikken voordat ik de juiste afbeelding gevonden heb. Hoe krijg ik de miniatuurafbeeldingen weer terug?"

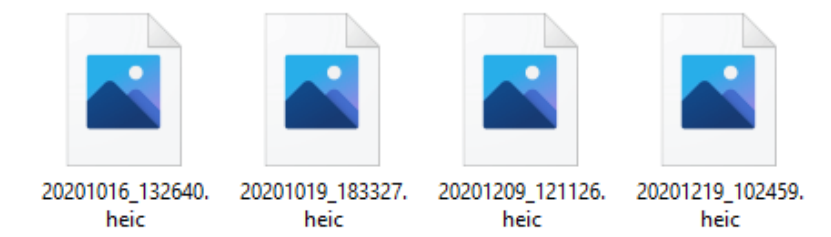

**Antwoord:** Bij de installatie van een onderdelenupdate wordt de snelheid van het systeem gecontroleerd. Gaat het om een relatief trage computer dan dreigt er al snel een tekort aan systeembronnen, en dus worden intensieve

functies (waaronder de miniaturen in de Windows Verkenner) uit voorzorg uitgeschakeld. Wil je toch graag de miniaturen van afbeeldingen zien, dan kan dat weer ingeschakeld worden via tabblad **Beeld** van het lint, knop **Opties**, tabblad **Weergave**, deactiveer de optie **Altijd pictogrammen weergeven, nooit miniaturen**. Houd er wel rekening mee dat Windows tijdens het opbouwen van de miniaturen merkbaar trager kan worden.

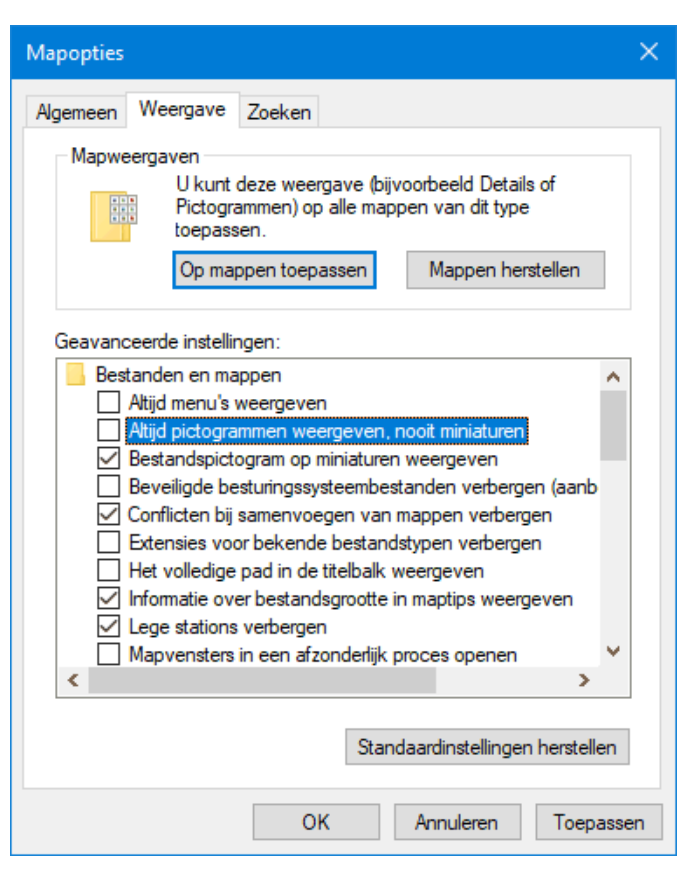

deze lezersvraag is terug te vinden op de website

# **HEIC-afbeeldingsbestanden weergeven**

#### You Tube zie ook de instructievideo op 11:14

René van der Zee vraagt: "Met mijn telefoon maak ik zeer mooie foto's. Deze worden als een HEIC-bestand opgeslagen, en die kan ik op mijn computer niet openen. Weet jij een manier waarop het toch kan?"

**Antwoord:** Een in het JPEG-bestandsformaat opgeslagen foto is gecomprimeerd zodat het bestand minder schijfruimte in beslag neemt. Bij het HEIC-(en het vergelijkbare HEIF-)bestandsformaat wordt de foto aanzienlijk beter gecomprimeerd, waardoor deze tot tweemaal kleiner uitvalt dan een vergelijkbaar JPEG-bestand! Mobiele telefoons hebben maar een beperkte opslag en maken daarom steeds vaker gebruik van het HEIC-bestandsformaat. Windows ondersteunt dit bestandstype echter (nog) niet, de foto's worden daarom hooguit met een miniatuur in de Windows Verkenner weergegeven. Om de fotobestanden in de oorspronkelijke resolutie te kunnen bekijken, zal dus eerst de bijbehorende HEIC-codec geïnstalleerd moeten worden.

#### Codec voor het weergeven van HEIC-bestanden

Voor het installeren van de benodigde codec moeten de volgende twee apps vanuit de Windows 10 Store geïnstalleerd worden: **Uitbreidingen voor HEIF-afbeeldingen** (download: www.microsoft.com) en **Uitbreidingen voor HEVC-video** (download: www.microsoft.com). De eerste app is gratis, de tweede kost 0,99 euro. Werk je vaak met HEIC-bestanden dan is dat de investering wel waard.

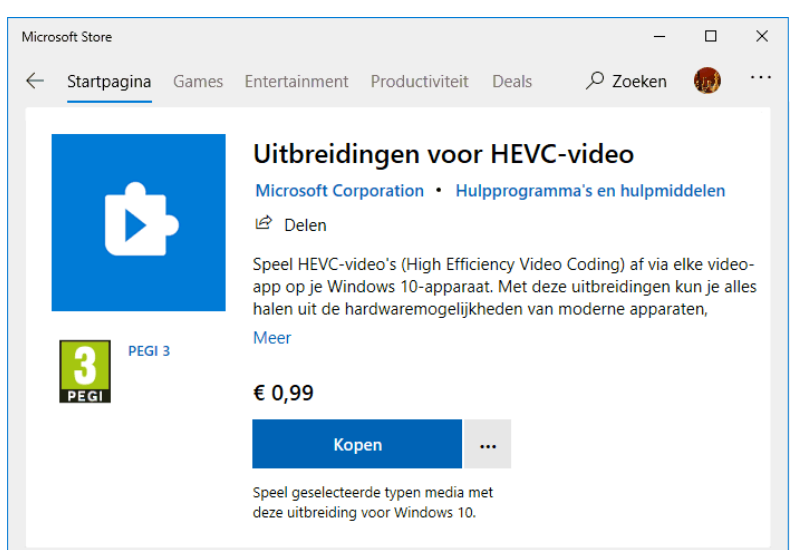

#### **HEIC-bestanden omzetten naar JPEG**

Wil je de HEIC-bestanden liever archiveren als JPEG dan kunnen ze eenvoudig worden omgezet met de app **CopyTrans HEIC for Windows** (download: www.copytrans.net/copytransheic/). Installeer CopyTrans, selecteer vanuit de Windows Verkenner de om te zetten HEIC-bestanden (maximaal 100 per keer), klik met rechts op de selectie en kies optie **Convert to JPEG with CopyTrans**.

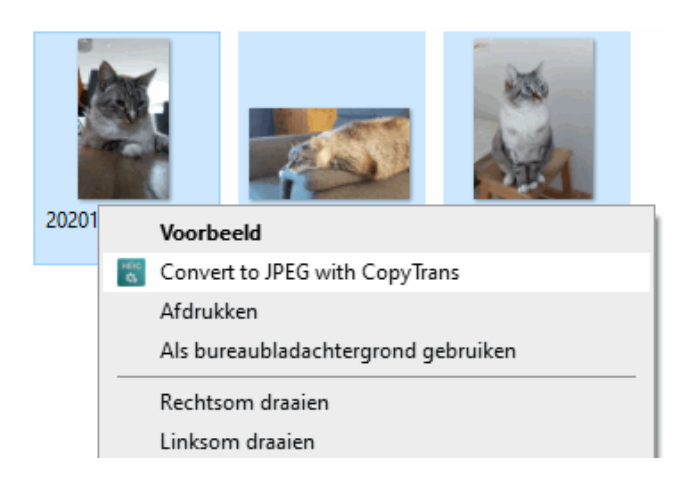

Vergeet niet om de instellingen op de telefoon aan te passen zodat deze voortaan foto's opslaat in het JPEG-bestandsformaat. Bij de Android-app **Camera** gaat dat via het tandwiel (de **Camera-instellingen**), optie **Indeling en geavanceerde opties** of **Opties opslaan**, deactiveer optie **HEIFfoto's**.

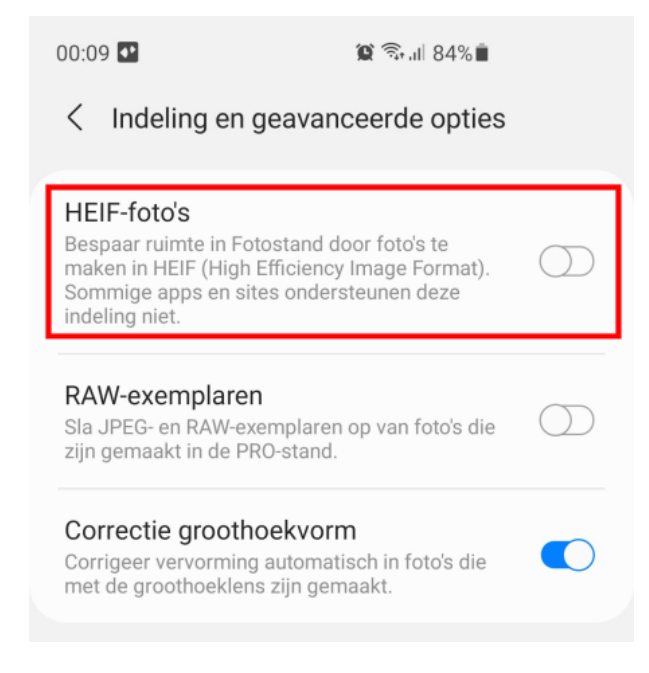

**TIP:** CopyTrans kan ook worden gebruikt als gratis alternatief voor de standaard codec: na installatie van deze app kunnen de HEIC-fotobestanden namelijk met de oorspronkelijke resolutie in de **Windows Photo Viewer** worden weergegeven. Helaas dus alleen in de Windows Photo Viewer, en niet in andere apps. Desondanks is het een prima alternatief wanneer je maar weinig gebruik maakt van HEIC-bestanden. Stel in dat geval de Windows Photo Viewer in als standaard app voor het openen van HEIC-bestanden via een rechter muisklik op een HEIC-bestand, optie **Openen met**, optie **Kies een andere app**, link **Meer apps**, selecteer **Windows Photo Viewer**, activeer de optie **Altijd deze app gebruiken voor het openen van .heic-bestanden** en bevestig met de knop **OK**.

deze lezersvraag is terug te vinden op de website

# Foto's zoeken met behulp van de EXIF-gegevens

Aard Heijmans vraagt: "Ik heb veel negatieven die ik wil scannen. Het is dan handig als je wat informatie aan de EXIF-gegevens van de gedigitaliseerde foto's kunt toevoegen waarmee je ze later kunt terugvinden, bijvoorbeeld een titel en een opmerking. Weet jij een manier of programma waarmee ik deze EXIF-gegevens later kan terugvinden?"

**Antwoord:** Vanuit de Windows Verkenner kunnen fotobestanden vrij eenvoudig van EXIF-gegevens zoals een titel, onderwerp, label, waardering en/of opmerking worden voorzien: klik met rechts op het bestand (of een selectie bestanden), optie **Eigenschappen**, tabblad **Details** en voeg in kolom **Waarde** de gewenste fotodetails toe. Dit tabblad vermeldt overigens ook het merk en type camera waarmee de afbeelding is gemaakt, en de technische instellingen (zoals de afmetingen, resolutie, belichtingstijd, ISOsnelheid, brandpuntsafstand e.d.).

| 🔋 Eigenschappen v    | an 2021     | 0114_151959.jpg                             | ×         |
|----------------------|-------------|---------------------------------------------|-----------|
| Algemeen Beveiliging | Details     | Vorige versies                              |           |
| Eigenschap           |             | Waarde                                      | ^         |
| Beschrijving         |             |                                             | _         |
| Titel                |             | computerbijbel                              |           |
| Onderwerp            |             |                                             |           |
| Waardering           |             | $\bigstar \And \And \And \bigstar \bigstar$ |           |
| Labels               |             |                                             |           |
| Opmerkingen          |             |                                             |           |
| Oorsprong            |             |                                             |           |
| Auteurs              |             |                                             |           |
| Genomen op           |             | 14-1-2021 15:19                             |           |
| Programmanaam        |             | G975FXXS9DTK9                               |           |
| Verkregen op         |             |                                             |           |
| Copyright            |             |                                             |           |
| Afbeelding           |             |                                             |           |
| Afbeeldings-id       |             | L12XLLD00SM                                 |           |
| Afmetingen           |             | 4032 x 1908                                 |           |
| Breedte              |             | 4032 pixels                                 |           |
| Hoogte               |             | 1908 pixels                                 |           |
| Harizantala maalutia |             | 70 dei                                      | ×         |
| Eigenschappen en per | soonlijke ( | <u>qeqevens verwijderen</u>                 |           |
|                      |             |                                             |           |
| E                    | OK          | Annuleren                                   | Toepassen |

**TIP:** De persoonlijke detailinformatie kan desgewenst worden verwijderd via de link **Eigenschappen en persoonlijke gegevens verwijderen**. Selecteer zo nodig meerdere bestanden tegelijk om ze allen in één moeite op te schonen.

#### **EXIF-gegevens weergeven in de Windows Verkenner**

Het is vrij eenvoudig om de EXIF-gegevens in de Windows Verkenner weer te geven, standaard worden de betreffende kolommen echter verborgen. Met de volgende wijziging worden de kolommen zichtbaar: open de map met afbeeldingen, activeer de detailweergave (via tabblad **Beeld**), knop **Kolommen toevoegen**, optie **Kolommen kiezen** (of klik met rechts op een van de reeds aanwezige kolomtitels, optie **Meer**), selecteer de gewenste details (bijvoorbeeld **Titel**) en bevestig met **OK**.

#### Bestanden zoeken op basis van EXIF-gegevens

De Windows Verkenner is ook goed in staat om de EXIF-gegevens te doorzoeken, mits de fotobestanden door de zoekfunctie zijn geïndexeerd. Controleer via **Instellingen**, onderdeel **Zoeken**, sub **Zoeken in Windows**, link **Hier zoeklocaties aanpassen** of dit het geval is, voeg de betreffende map zo nodig toe met de knop **Wijzigen**. Volgens de standaard instellingen worden ook hier geen kolommen voor EXIF-gegevens weergegeven (zelfs niet wanneer de zoekresultaten op de EXIF-gegevens zijn gebaseerd), dit is te verhelpen door de gewenste kolommen zoals hierboven beschreven toe te voegen aan de weergave van de zoekresultaten.

| Naam                  | Datum           | Туре        | Grootte  | Labels | Titel          |
|-----------------------|-----------------|-------------|----------|--------|----------------|
| 20200617_085336.jpg   | 17-6-2020 08:53 | JPG-bestand | 2.734 kB |        | computerbijbel |
| 20200617_090022.jpg   | 17-6-2020 09:00 | JPG-bestand | 3.936 kB |        | computerbijbel |
| 🛋 20200617_090030.jpg | 17-6-2020 09:00 | JPG-bestand | 4.727 kB |        | computerbijbel |
| 20200617_090409.jpg   | 17-6-2020 09:04 | JPG-bestand | 3.806 kB |        | computerbijbel |
| 20200617_090422.jpg   | 17-6-2020 09:04 | JPG-bestand | 4.032 kB |        | computerbijbel |
| 20200617_103047.jpg   | 17-6-2020 10:30 | JPG-bestand | 1.800 kB |        | computerbijbel |
| 20200617_103209.jpg   | 17-6-2020 10:32 | JPG-bestand | 1.816 kB |        | computerbijbel |

#### deze lezersvraag is terug te vinden op de website

## Weergave Windows Verkenner herstellen

#### You tube zie ook de instructievideo op 16:27

WimBr vraagt: "De Windows Verkenner ziet er nu compleet anders uit dan ik gewend ben. Er valt niet mee te werken. Moet Windows opnieuw geïnstalleerd worden om dit op te lossen?"

| 📃   🛂 📙 🎔 🤗 🖛   Deze p                      | ic .                                                                           | – 🗆 X                                                            |
|---------------------------------------------|--------------------------------------------------------------------------------|------------------------------------------------------------------|
| Bestand Computer Beeld                      |                                                                                | ^ <b>(</b> 2                                                     |
| Eigenschappen Openen Naam<br>Locatie        | Media<br>openen • Netwerkverbinding Een netwerklocatie<br>toevoegen<br>Netwerk | Instellingen<br>openen Beheren<br>Systeem                        |
| ← → × ↑ 💻 > Deze pc                         | > V Ö 🔎 Zoeken in Deze                                                         | pc                                                               |
| ✓ S – Z (5) WWW (J:) VIDEO (H:) ✓ M – R (4) | SCHOONE WINDOWS Video's<br>PC (D:) 10 (C:)                                     | ^                                                                |
| ONEDRIVE ROMMEL<br>(T:) (L:)<br>VF – L (2)  | MUZIEK (I:) Muziek                                                             | Selecteer het bestand waarvan u een voorbeeld wilt<br>weergeven. |
| FTP (K:) FOTO (G:)<br>V A - E (11)          |                                                                                |                                                                  |
| BACKUP_M<br>ACRIUM<br>(Y:)<br>23 items      | Dvd-rw-sta BACKUP_D BACKUP DATA2<br>tion (O:) (N:) (M:)                        | 2 (F:)<br>↓                                                      |

**Antwoord:** Blijkbaar zijn de nodige instellingen aangepast waardoor je niet meer met de Windows Verkenner uit de voeten kunt. Gelukkig is de oorspronkelijke weergave eenvoudig via tabblad **Beeld** te herstellen:

- Deactiveer de knop **Voorbeeldvenster** om het voorbeeldvenster (rechts in beeld) te verbergen. Ook de knop **Detailvenster** staat normaal uit.
- Klik op de knop Navigatievenster en activeer de optie Navigatievenster om de boomstructuur aan de linker kant weer te geven. De opties
   Alle mappen weergeven en Bibliotheken staan standaard uit.
- Activeer desgewenst de opties Selectievakjes voor items (om bestanden en mappen makkelijker te selecteren) en Bestandsnaamextensies (om de bij het bestandstype behorende extensie in de bestandsnaam weer te geven, bijvoorbeeld .DOCX voor Word-documenten). Het activeren van de optie Verborgen items zorgt ervoor dat de standaard verborgen mappen en bestanden worden weergegeven, doe dat alleen als daar behoefte aan is.

 Herstel tot slot de weergave van de persoonlijke mappen. Selecteer de 'map' Deze pc, knop Opties, tabblad Weergave, knop Mappen herstellen zodat de toegepaste indeling, sortering, groepering en kolommen worden hersteld naar de standaard instellingen. Herstel op vergelijkbare wijze de oorspronkelijke instellingen van de onder Deze pc vermelde persoonlijke mappen 3D-objecten, Afbeeldingen, Bureaublad, Documenten, Downloads, Muziek en Video's.

#### Tips voor de weergave van willekeurige mappen

De weergave van een map (de indeling, sortering, groepering en kolomindeling) hangt in eerste instantie af van het type bestanden waarvoor deze is geoptimaliseerd: **Diverse bestanden**, **Documenten**, **Afbeeldingen**, **Muziek** of **Video's**. Het maptype is te wijzigen via een rechter muisklik op de map, optie **Eigenschappen**, tabblad **Aanpassen**.

| Eigenschappen van SCHOONEPC                                                                                                    | × |
|----------------------------------------------------------------------------------------------------|---|
| Algemeen Delen Beveiliging Vorige versies Aanpassen                                                                                                    |   |
| Welk soort map wilt u gebruiken?<br>Deze map optimaliseren voor:                                                                                                    |   |
| Diverse bestanden<br>Diverse bestanden<br>Documenten<br>Afbeeldingen<br>Muziek<br>Video's<br>Selecteer welk bestand u en dit mannisteraren wit weerseven                  |   |
| Bestand selecteren<br>Standaardinstellingen herstellen                                                                                                    |   |
| Mappictogrammen<br>U kunt een ander pictogram voor de map selecteren. Als u een<br>ander pictogram selecteert, wordt geen voorbeeld van de<br>mapinhoud meer weergegeven. |   |
| Ander pictogram                                                                                                    |   |

Is de standaard weergave van een specifieke map niet naar wens, pas deze dan aan via de opties op tabblad **Beeld** (zo wijzig ik zelf meestal de weergave in **Details**, en schakel waar nodig de groepering uit door deze in te stellen op (**Geen**)). Desgewenst is de aangepaste weergave vervolgens op alle mappen van hetzelfde type toe te passen via de knop **Opties**, tabblad **Weergave**, knop **Op mappen toepassen**, bevestig met **Ja** (door de optie **Deze sjabloon ook op alle onderliggende mappen toepassen** te activeren, wordt de indeling ook op de onderliggende submappen toegepast).

deze lezersvraag is terug te vinden op de website

## Persoonlijke map met de schijfletter D:

## You the zie ook de instructievideo op 18:59

Wil Weites vraagt: "Ondanks je advies krijg ik de dubbele schijfletter D: niet weg. De originele is **DATA (D:)**, en daar is nu **D:\** bijgekomen. Hopelijk heb je een oplossing."

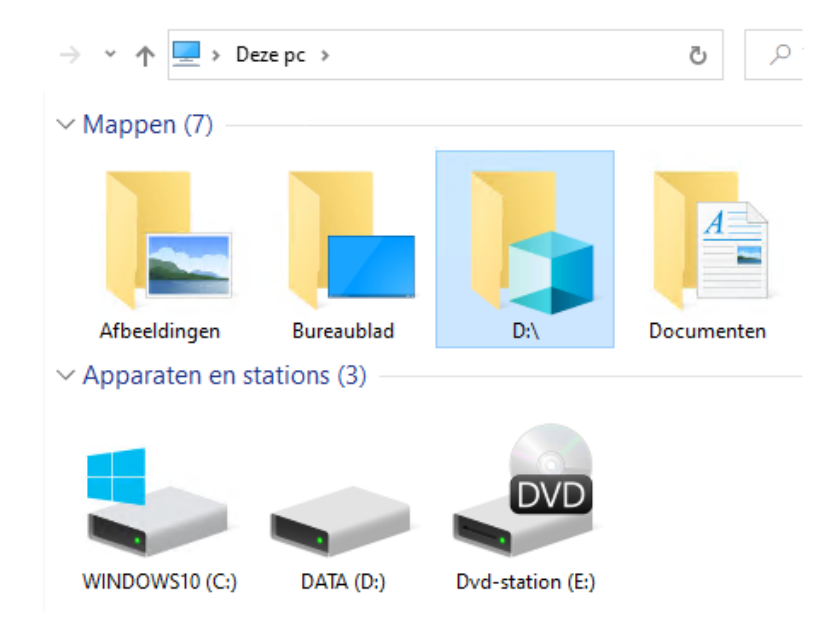

**Antwoord:** Aan het icoontje te zien gaat het om een persoonlijke map die normaal **3D-objecten** heet, dus niet om een schijf met de naam **D:\**. Dit probleem is mogelijk ontstaan doordat bij het wijzigen van de standaard opslaglocatie van deze persoonlijke map de D:-schijf is geselecteerd, in plaats van een map. De afgelopen tijd hebben zich echter meer lezers met exact hetzelfde probleem gemeld (maar dan met een van de andere persoonlijke mappen), ik sluit daarom niet uit dat er een andere oorzaak aan ten grondslag ligt.

Gelukkig is het probleem eenvoudig op te lossen door de persoonlijke map (in dit voorbeeld **3D-objecten**) terug te zetten naar de oorspronkelijke locatie **C:\Gebruikers\inlognaam**. Dit gaat via een rechter muisklik op de map optie **Eigenschappen**, tabblad **Locatie**, knop **Standaardinstellingen herstellen**, knop **OK**.

| 획 Eigenschappe                                  | n van 3D-object                                                                                                    | en        | ×           |  |  |  |
|-------------------------------------------------|----------------------------------------------------------------------------------------------------|-----------|-------------|--|--|--|
| Algemeen                                        | Delen                                                                                                    |           | Beveiliging |  |  |  |
| Locatie                                         | Vorige versies                                                                                                    | •         | Aanpassen   |  |  |  |
| Bestanden in<br>doellocatie op<br>U kunt wijzig | Bestanden in de map 3D-objecten zijn in de onderstaande<br>doellocatie opgeslagen.<br>U kunt wijzigen hoe bestanden in deze map worden |           |             |  |  |  |
| een andere s                                    | opgeslagen in een andere locatie op deze harde schijf, op<br>een andere schijf, of op een andere computer in het netwerk.              |           |             |  |  |  |
| 0.1                                             |                                                                                                    |           |             |  |  |  |
| Standaardinstelling                             | en herstellen Ve                                                                                                    | plaatsen  | Doel zoeken |  |  |  |
|                                                 |                                                                                                    |           |             |  |  |  |
|                                                 |                                                                                                    |           |             |  |  |  |
|                                                 | OK                                                                                                    | Annuleren | Toepassen   |  |  |  |

Bevestig met de knop **Ja** wanneer wordt gevraagd de map **3D-objecten** op de oorspronkelijke locatie aan te maken. In het volgende venster wordt gevraagd of naast de map ook de bestanden verplaatst moeten worden. Omdat deze map tegelijkertijd als D:-schijf heeft gefunctioneerd, zijn er mogelijk bestanden in opgeslagen die niets te maken hebben met 3D-objecten. Deze vraag kan daarom het beste met de knop **Nee** worden beantwoord, eventuele 3D-objecten kunnen altijd nog achteraf handmatig (door middel van knippen en plakken) worden overgezet. Start vervolgens de Windows Verkenner opnieuw op, en je zal merken dat ook de mapnaam **3D-objecten** weer in ere is hersteld. Desgewenst kan de persoonlijke map hierna weer (door middel van knippen en plakken) vanuit de map **C:\Gebruikers\inlognaam\** naar de datapartitie worden verplaatst. Ontbreekt na het verplaatsen het map-icoontje, herstel deze dan met een rechter muisklik op de verplaatste map, optie **Eigenschappen**, tabblad **Aanpassen**, knop **Standaardinstellingen herstellen**.

**PS:** De persoonlijke map **3D-objecten** is enkele jaren geleden geïntroduceerd voor het opslaan van 3D-afbeeldingen met Paint 3D. Ik ken niemand die deze map daadwerkelijk gebruikt. Dat realiseert Microsoft zich inmiddels ook, vandaar dat deze map bij een toekomstige onderdelenupdate minder prominent aanwezig zal zijn (daarnaast zullen de apps **Paint 3D** en **3D-viewer** alleen nog via de Store worden aangeboden).

deze lezersvraag is terug te vinden op de website

# Steeds opnieuw moeten aanmelden op Google Agenda en Gmail

#### You Tube zie ook de instructievideo op 21:48

Jos Artz vraagt: "Iedere keer wanneer ik vanuit Edge Google Agenda of Gmail wil gebruiken, moet ik opnieuw aanmelden. Heb jij een oplossing?"

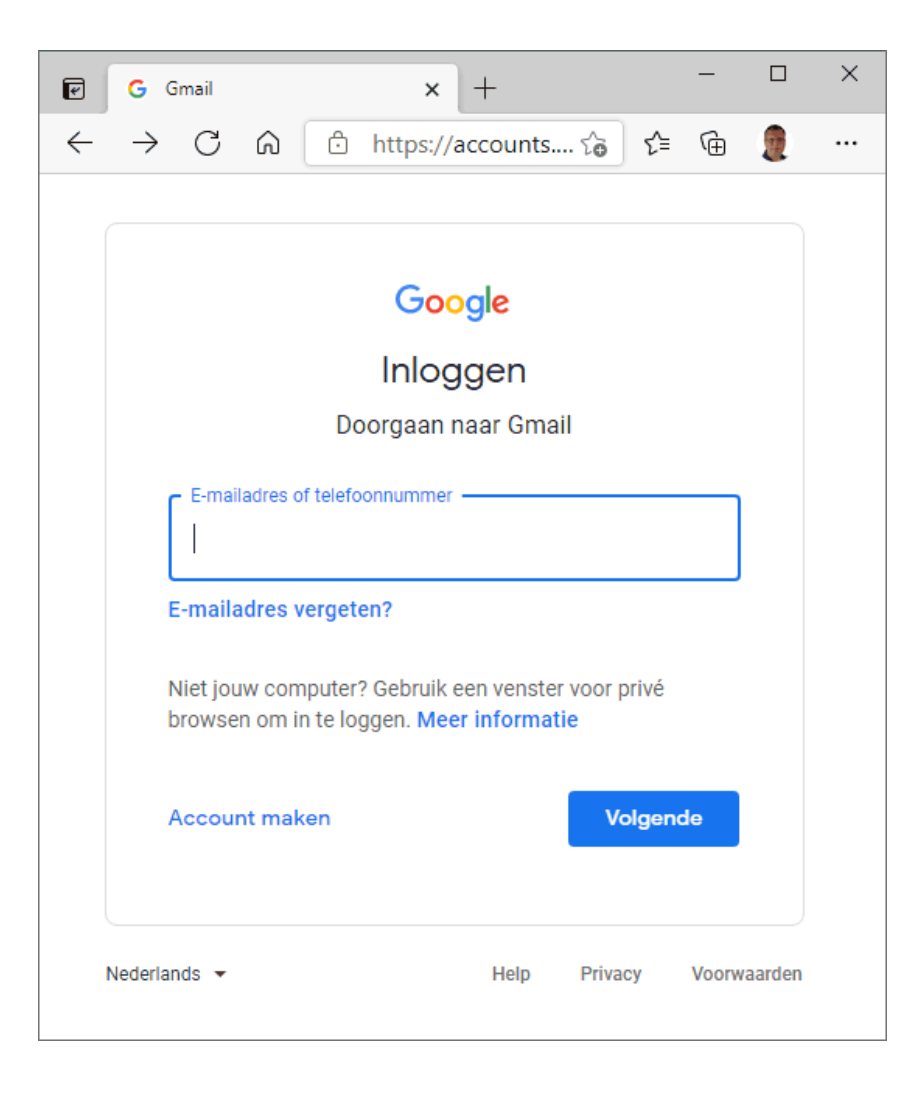

**Antwoord:** Soortgelijke vragen ontvang ik regelmatig voor uiteenlopende websites en browsers. Er zijn twee mogelijke oorzaken: óf de aanmeldgegevens worden niet opgeslagen, óf ze worden bij afsluiten van de browser weer gewist. Controleer dus eerst of de aanmeldgegevens wel door de browser (in dit geval Edge) worden opgeslagen: navigeer naar de knop **Instellingen en meer**, optie **Instellingen**, sub **Profielen**, optie **Wachtwoorden** en controleer of hier de opties **Aanbieden om wachtwoorden op te slaan** en **Automatisch aanmelden** zijn ingeschakeld. Controleer tevens of Google niet per ongeluk wordt vermeld onder het kopje **Nooit opgeslagen** (onderin), want dan zal het natuurlijk ook niet werken.

Worden de aanmeldgegevens wel opgeslagen, controleer dan of ze bij het afsluiten van Edge weer worden gewist. Dit gaat via de sub **Privacy, zoeken en services**, optie **Selecteer wat u wilt wissen telkens wanneer u de browser sluit**. Standaard zijn de opties in dit venster uitgeschakeld zodat de bezoekersgeschiedenis, cookies, aanmeldgegevens e.d. worden bewaard. Is de optie **Cookies en andere sitegegevens** geactiveerd dan worden de aanmeldgegevens bij afsluiten automatisch gewist, dus ook die van de Google-diensten! Via de knop **Toevoegen** zijn uitzonderingen toe te voegen, bijvoorbeeld de Google-diensten **mail.google.com** en **calendar.google. com**. Het is zelfs mogelijk om alle Google-diensten in één keer toe te voegen (met de vermelding **google.com**). Dat lijkt praktisch, nadeel is echter dat je dan standaard bij alle Google-diensten wordt aangemeld zodat Google zo'n beetje al je bewegingen op het internet kan volgen. Wil je niet dat Google de zoekresultaten en advertenties op basis van je (zoek)gedrag 'personaliseert' dan is dat dus geen optie.

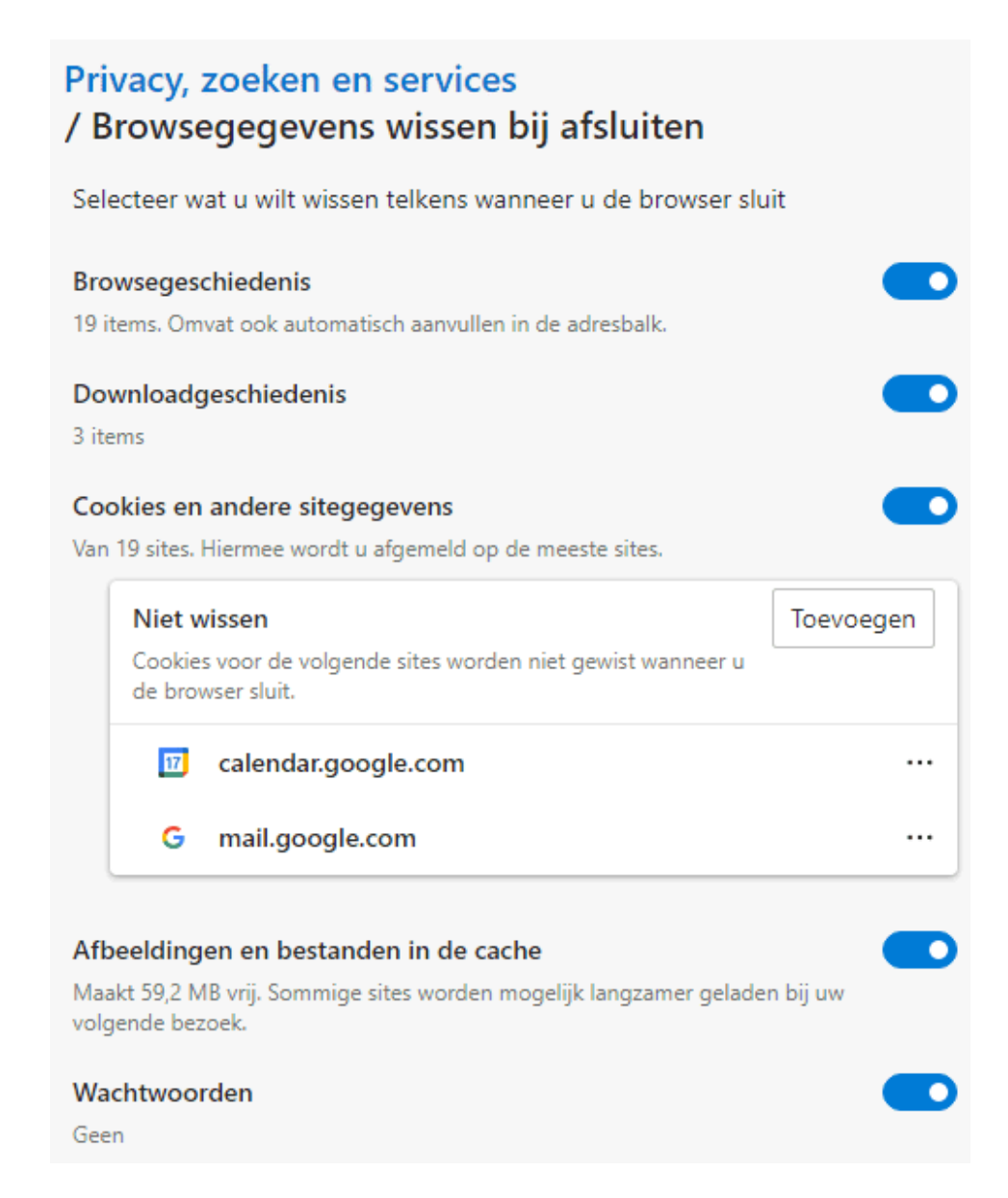

**TIP:** Uit privacyoverwegingen adviseer ik om twee verschillende browsers (bijvoorbeeld Edge in combinatie met Chrome of Firefox) te gebruiken: één voor het bezoeken van je favoriete websites (waarbij de cookies en aanmeldgegevens worden opgeslagen) en één voor het dagelijks googlen en bezoeken van willekeurige websites (waarbij alle cookies en aanmeldgegevens bij afsluiten weer worden gewist, bij voorkeur aangevuld met een advertentieblokker zoals Ghostery).

deze lezersvraag is terug te vinden op de website

## Gebruikersaccount automatisch laten aanmelden

## You Tube zie ook de instructievideo op 24:46

Ed Lasschuyt vraagt: "In het verleden is een wachtwoord aangemaakt om Windows te openen. Hier wil ik vanaf, ik wil mijn gebruikersaccount graag direct laten opstarten. Maar hoe doe ik dat?"

**Antwoord:** Om Windows automatisch (zonder wachtwoord) te laten doorstarten, moet je eerst weten of het gebruikersaccount aan een Microsoftaccount is gekoppeld of dat het een lokaal account betreft. Dit is te achterhalen via **Instellingen**, onderdeel **Accounts**, sub **Uw info** (zie de vermelding direct onder de naam van het gebruikersaccount):

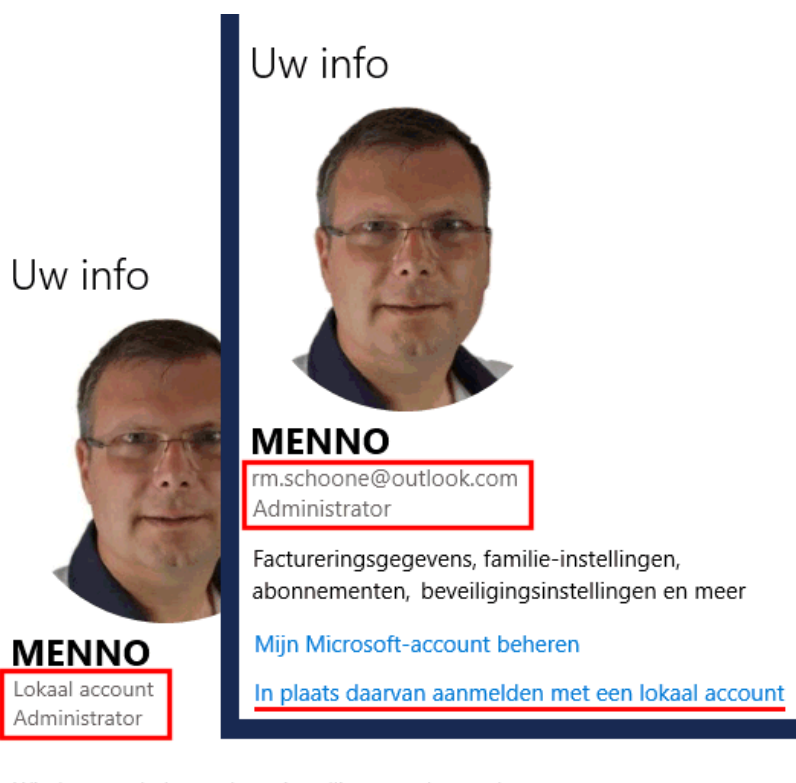

Windows werkt beter als uw instellingen en bestanden automatisch worden gesynchroniseerd. Gebruik een Microsoft-account om gemakkelijk al uw gegevens op al uw apparaten te zetten.

In plaats daarvan aanmelden met een Microsoft-account

Lokaal account (links) vs Microsoft-account (rechts)

#### Automatisch aanmelden met een lokaal account

Bij een lokaal account is het automatisch aanmelden relatief eenvoudig in te stellen door het wachtwoord te verwijderen (via de sub **Aanmeldingsopties**, optie **Wachtwoord**, knop **Wijzigen**, geeft het huidige wachtwoord op, knop **Volgende**, knop **Volgende**, knop **Voltooien**). Wil je het wachtwoord van het lokale account behouden, dan is het automatisch aanmelden altijd nog in te stellen met het commando **NETPLWIZ** (zie verderop).

#### Automatisch aanmelden met een Microsoft-account

Is het gebruikersaccount gekoppeld aan een Microsoft-account dan moet er verplicht worden aangemeld met een wachtwoord óf Windows Hello, zoals een pincode of vingerafdruk (bij gezichtsherkenning gaat het automatisch aanmelden eigenlijk al vanzelf, het is dan ook niet zinvol om dit aan te passen). De makkelijkste manier om alsnog automatisch aan te melden, is simpelweg overstappen naar een lokaal gebruikersaccount (via de sub **Uw info**, link **In plaats daarvan aanmelden met een lokaal account**).

Maar ook wanneer je de koppeling met het Microsoft-account liever in stand houdt (bijvoorbeeld vanwege de automatische online synchronisatie van de instellingen en bestanden met andere computers), is het mogelijk om het gebruikersaccount automatisch aan te laten melden! Het is dan wel noodzakelijk dat er uitsluitend wordt aangemeld met een wachtwoord (en dus niet met Windows Hello!), anders kan het automatisch aanmelden niet geactiveerd worden. Schakel hiervoor eerst het 'verplicht' aanmelden met Windows Hello uit via de sub **Aanmeldingsopties** door de optie **Aanmelden bij Windows Hello vereisen voor Microsoft-accounts** te deactiveren (let op: als deze optie niet zichtbaar is, stel dan tijdelijk een Windows Hello-pincode in!). Selecteer vervolgens de toegepaste Windows Hello-aanmeldingsoptie en verwijder deze (knop **Verwijderen**) zodat alleen nog met het wachtwoord van het Microsoft-account aangemeld kan worden.

#### Automatisch aanmelden activeren met NETPLWIZ

Er is nu nog één stap nodig: het gebruikersaccount automatisch laten aanmelden zodat het aanmeldvenster wordt overgeslagen. Dit gaat als volgt: geef het commando **NETPLWIZ** in de zoekfunctie op de taakbalk, selecteer het gebruikersaccount waarmee automatisch moet worden aangemeld, deactiveer de optie **Gebruikers moeten een gebruikersnaam en wachtwoord opgeven om deze computer te kunnen gebruiken** en klik op **Toepassen**. Geef vervolgens het wachtwoord van het geselecteerde gebruikersaccount op (indien ingesteld) en bevestig met **OK**.

26

| Gebruikersa                                                                            | accounts                                                                                                    |                     |                | × |  |
|----------------------------------------------------------------------------------------|----------------------------------------------------------------------------------------------------|---------------------|----------------|---|--|
| Gebruikers                                                                             | Geavanceerd                                                                                                    |                     |                |   |  |
| Sebru                                                                                  | Aan de hand van de onderstaande lijst kunt u gebruikers toegang tot<br>deze computer geven of weigeren, en wachtwoorden en andere<br>instellingen wijzigen. |                     |                |   |  |
| comp                                                                                   | uter te kunnen gebruiken                                                                                                    |                     |                |   |  |
| Gebruik                                                                                | rersnaam                                                                                                    | Groen               |                | 1 |  |
| Mer                                                                                    | ino                                                                                                    | Gebruikers          |                |   |  |
| 💀 rm.s                                                                                 | choone@hotmail.com                                                                                                    | Administrators; Geb | ruikers        |   |  |
|                                                                                        | Tomicogon                                                                                                    | Vanuiidaran         | Eigenschannen  |   |  |
| We also                                                                                | Toevoegen                                                                                                    | verwijderen         | Eigenschappen  |   |  |
| wacht                                                                                  | Wachtwoord voor Menno                                                                                                    |                     |                |   |  |
| Klik op Wachtwoord opnieuw instellen als u het wachtwoord<br>voor Menno wilt wijzigen. |                                                                                                    |                     |                |   |  |
| Wachtwoord opnieuw instellen                                                           |                                                                                                    |                     |                |   |  |
|                                                                                        | [                                                                                                    | OK Annu             | leren Toepasse | n |  |

TIP: Bij het ontwaken uit de slaapstand moet eerst het vergrendelingsscherm worden weggeklikt, zelfs als er geen wachtwoord is ingesteld. Wordt dit als vervelend ervaren, schakel het dan uit via de sub **Aanmeldingsopties**, wijzig de keuzebox bij **Aanmelding vereisen** in **Nooit** (voorzie het gebruikersaccount tijdelijk van een wachtwoord wanneer deze optie niet wordt getoond!). En is de schermbeveiliging ingeschakeld (bij **Instellingen**, onderdeel **Persoonlijke instellingen**, sub **Vergrendelingsscherm**, link **Instellingen voor schermbeveiliging**), deactiveer dan de optie **Aanmeldscherm weergeven bij hervatten**.

deze lezersvraag is terug te vinden op de website

# Nieuwsbrief 102 gemist?

Heb je nieuwsbrief 102 gemist? Vraag deze dan op via de website en/of download het PDF-bestand. Uiteraard is de bijbehorende video ook nog beschikbaar!

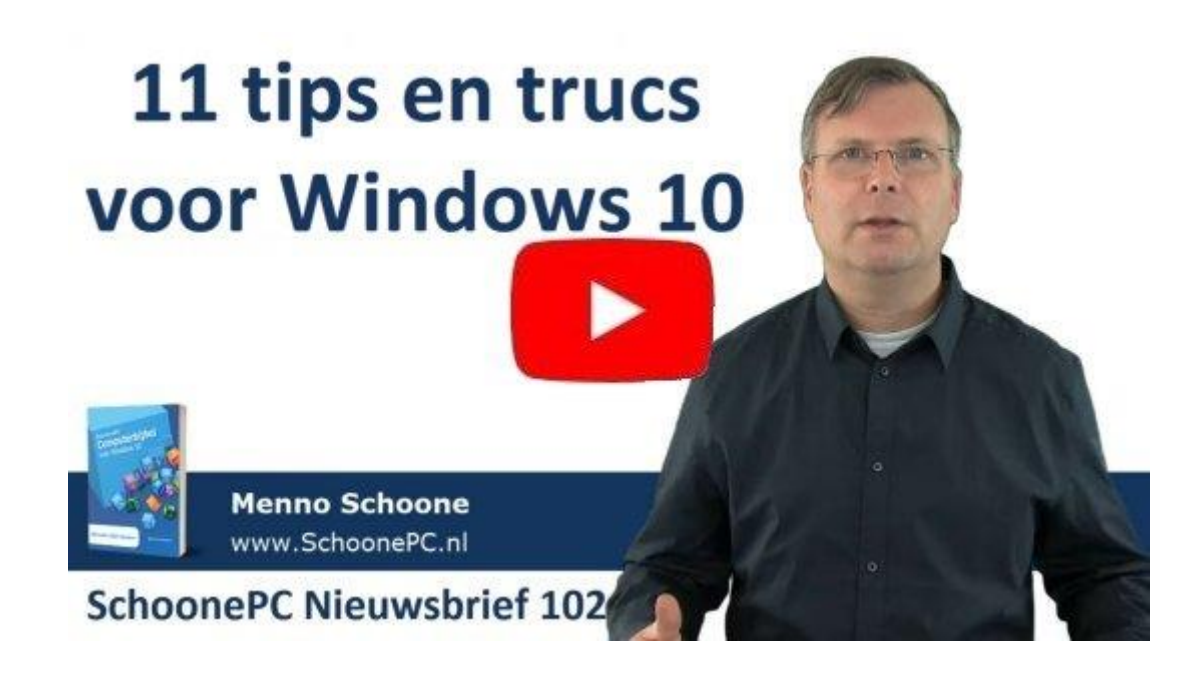

# Een greep uit de vele reacties

## van gebruikers van de computerbijbel

"Het is een geweldig boek. Een super oplossing voor veel problemen en vragen."

"Ik heb veel aan je boek. Zeer duidelijk."

"Heel nuttig en bijzonder efficiënt als ondersteuning en naslagwerk." "(Bijna) alles wat je maar kunt wensen bij het computeren kun je in het boek vinden. Chapeau."

"Ik heb er al verschillende problemen mee kunnen oplossen en handige software kunnen ontdekken."

"Je hebt 'n echt icoon gebouwd met je werk."

"Ik ben echt heel veel wijzer geworden. Prachtig en praktijkgericht."

"Ik ben als eenvoudige gebruiker driftig bezig mij het een en ander eigen te maken rond Windows 10. Ik vind het boek daartoe zeer geschikt."

"Ik ben nog steeds blij met mijn exemplaar van jouw Computerbijbel."

"Uw boek is al zeer nuttig gebleken."

"Overzichtelijk ingedeeld en leerzaam."

"Ik heb nooit spijt gehad van de aanschaf van jouw boeken."

"Ik vind je bijbel erg zinvol en gebruik hem regelmatig."

Meer informatie over de computerbijbel >

www.SchoonePC.nl | Aanmelden nieuwsbrief

© 2001-2021 - SchoonePC - Rotterdam - The Netherlands